# Retrieving MyBenefits Data - FMI Online - Premium Recovery

Last Modified on 12/04/2019 3:47 pm EST

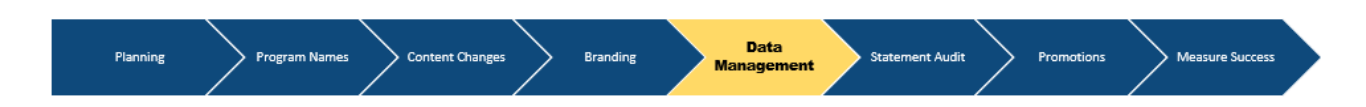

MyBenefits Premium Recovery Reports - Reference Guide

Your *MyBenefits Premium Recovery Report* on FMI Online provides the most upto-date health benefits cost information by a staff person. Updated FMI reports are available the day after each semi-monthly commission cycle.

Important! Share this recovery report with your local payroll administrator after each commission cycle to ensure appropriate deductions are being applied for each staff person.

### **Accessing Your Current Report**

Use the following instructions to access your *latest* MyBenefits report on FMI Online.

### Open FMI Online

Navigate to "FR Reports"

Find the report name **"My Benefits Staff Premium Recovery Detail Report -FR"** under All Reports

Click "Run Standard Report"

Back on the FMIO Screen, click on "View Completed Reports"

On the next screen, the report name should appear and you can **click to open** 

### **Accessing Previous Reports**

Use the following instructions to access the same report for the *last* semimonthly cycle.

# ReClick "Run Custom Report"

# Repeat steps 1-3 above

On the next screen, you will have to **insert a cycle date** (e.g., 1/23/2019), then **Run** 

Back on the FMIO screen, click on "View Completed Reports"

On the next screen, select the correct version of the report and **click to open** 

# **Direct Billing**

Representatives on direct billing will <u>not</u> have Premium Deduction Reports on FMI Online. Refer to instructions received via email and mail communications for more information. For additional support, contact the MyBenefits Solution Center at (800) 932-1806.

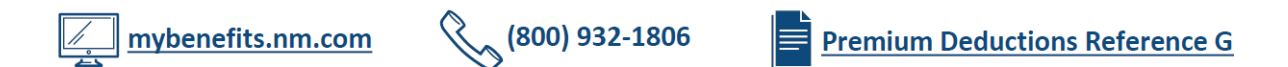

# **Understanding Your Report**

Staff persons that have elected benefits will show on this report. In this example, the total semi-monthly **cost for your staff persons' health benefits is \$541.75**. **This amount is charged to your 1210 account each semi-monthly cycle.** You should then **recoup \$115.12 from your staff**, as that is their cost based on your sponsorship subsidy level (50% for dental, 80% for medical, 100% for vision, staff only).

|   | Summary                |            |                   |       | 5                         | 6                                |             |                                 |
|---|------------------------|------------|-------------------|-------|---------------------------|----------------------------------|-------------|---------------------------------|
|   | Benefit Type           |            | Subsidy Details*  |       | Current Cycle<br>Amount** | Recover from<br>Staff Persons*** | YTD Amount  | Recovered from<br>Staff Persons |
|   | Dental                 |            | 50% - Staff Only  |       | -\$18.25                  | -\$10.12                         | -\$120.25   | -\$79.60                        |
|   | Medical<br>Vision      |            | 80% - Staff Only  |       | -517.00                   | -105.00                          | -2,015.00   | -367.00                         |
|   |                        |            | 100% - Staff Only |       | -6.50                     | 0.00                             | -26.00      | 0.00                            |
|   | Grand Total            |            |                   | _     | -\$541.75                 | -\$115.12                        | -\$2,161.25 | -\$446.60                       |
|   | Imputed Income         |            |                   |       | \$0.00                    |                                  | \$0.00      |                                 |
| 2 | Staff                  |            |                   |       |                           |                                  |             |                                 |
|   | Staff Number           | Staff Name | Benefit Type      |       | Current Cycle<br>Amount** | Recover from<br>Staff Persons*** | YTD Amount  | Recovered from<br>Staff Persons |
|   | c. II                  | 44         | Medical           |       | -\$285.00                 | -\$79.00                         | -\$855.00   | -\$237.00                       |
|   | Starra                 | #1         | Vision            |       | -3.25                     | 0.00                             | -9.75       | 0.00                            |
|   |                        |            |                   | Total | -\$288.25                 | -\$79.00                         | -\$864.75   | -\$237.00                       |
|   |                        |            | Dental            |       | -\$18.25                  | -\$10.12                         | -\$54.75    | -\$30.36                        |
|   | Staff                  | #2         | Medical           |       | -232.00                   | -26.00                           | -696.00     | -78.00                          |
|   |                        |            | Vision            |       | -3.25                     | 0.00                             | -9.75       | 0.00                            |
|   |                        |            |                   | Total | -\$253.50                 | -\$36.12                         | -\$760.50   | -\$108.36                       |
| 3 | Staff - Adjustme       | ents       |                   |       |                           |                                  |             |                                 |
|   | Staff Number           | Staff Name | Benefit Type      |       | Current Cycle<br>Amount** | Recover from<br>Staff Persons*** | YTD Amount  | Recovered from<br>Staff Persons |
| 4 | Staff - Imputed Income |            |                   |       |                           |                                  |             |                                 |
|   | Staff Number           | Staff Name | Benefit Type      |       | Current Cycle<br>Amount** | Recover from<br>Staff Persons*** | YTD Amount  | Recovered from<br>Staff Persons |

**1. Summary:** The top "Summary" section reflects the cumulative amount for all staff persons.

**2. Staff:** The next section, "Staff," shows the breakdown for each staff person's benefits and associated costs.

**3. Adjustments:** The dollar amounts noted under the "Staff – Adjustments" portion reflects any additional, one-time charges needed with the current cycle, and typically indicate a change with a retroactive effective date.

**4. Imputed Income:** The "Imputed Income" section of the report will only display if a staff person has a non-qualified participant on their plan. This amount would be added to your staff person's taxable income and does not require a deduction.

**5. Current Cycle Amount:** The dollar amount noted under the "Current Cycle Amount" column represents *half* of the total monthly premium. This is the total amount that will be charged to your 1210 account each cycle but does *not* reflect your final out-of-pocket cost.

**6. Recover from Staff Persons:** The dollar amount noted under the "Recover from Staff Persons" column indicates the amount that should be recovered from that staff.

Note: Provide this amount to payroll for the appropriate deductions.

# \$541.75 (Total Cost) – \$115.12 (Staff Portion) = \$426.63 (Employer's Subsidy Amount)

For Information about Premium Deductions Process - Reference Guide, please click **here**